# **Configuring EYE beacons**

#### 

# Contents

- <u>1 EYE App Configuration</u>
   <u>1.1 Eye App Overview</u>
- <u>2 Configuring device</u>
- <u>3 EYE Beacon Protocol Overview</u>
  - 3.1 Beacon advertising
    - <u>3.1.1 Protocol description</u>
    - <u>3.1.2 Flag Encoded Data</u>
  - 3.2 GATT Characteristics
  - <u>3.3 Packet parsing example</u>
    - <u>3.3.1 Eddystone example with 1 beacon</u>
    - <u>3.3.2 iBeacon example with 2 beacons</u>

# **EYE App Configuration**

Devices work constantly and are ready to perform out of the box. Default basic Sensor settings are set to:

- Transmitting at 2 dBm power.
- Data advertising at 3 second intervals.
- Eddystone protocol

If you would like to change these settings you will need to:

1) Download and install EYE APP - Teltonika application to change sensor settings.

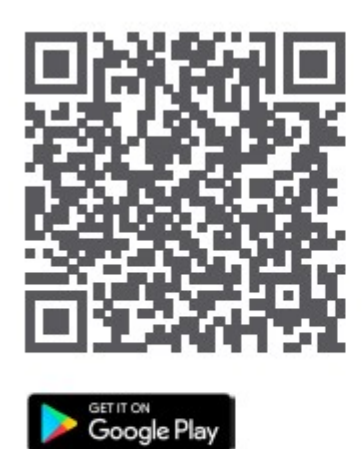

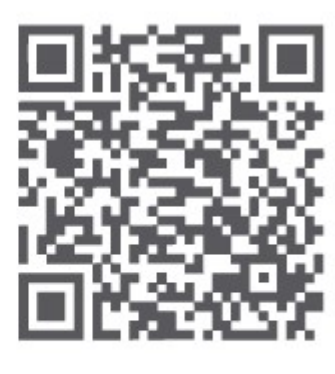

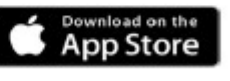

\*iOS doesn't show devices with iBeacon protocol

### **Eye App Overview**

With the application you will be able to scan for visible Teltonika EYE devices, check their

statuses or connect for configuration or firmware update.

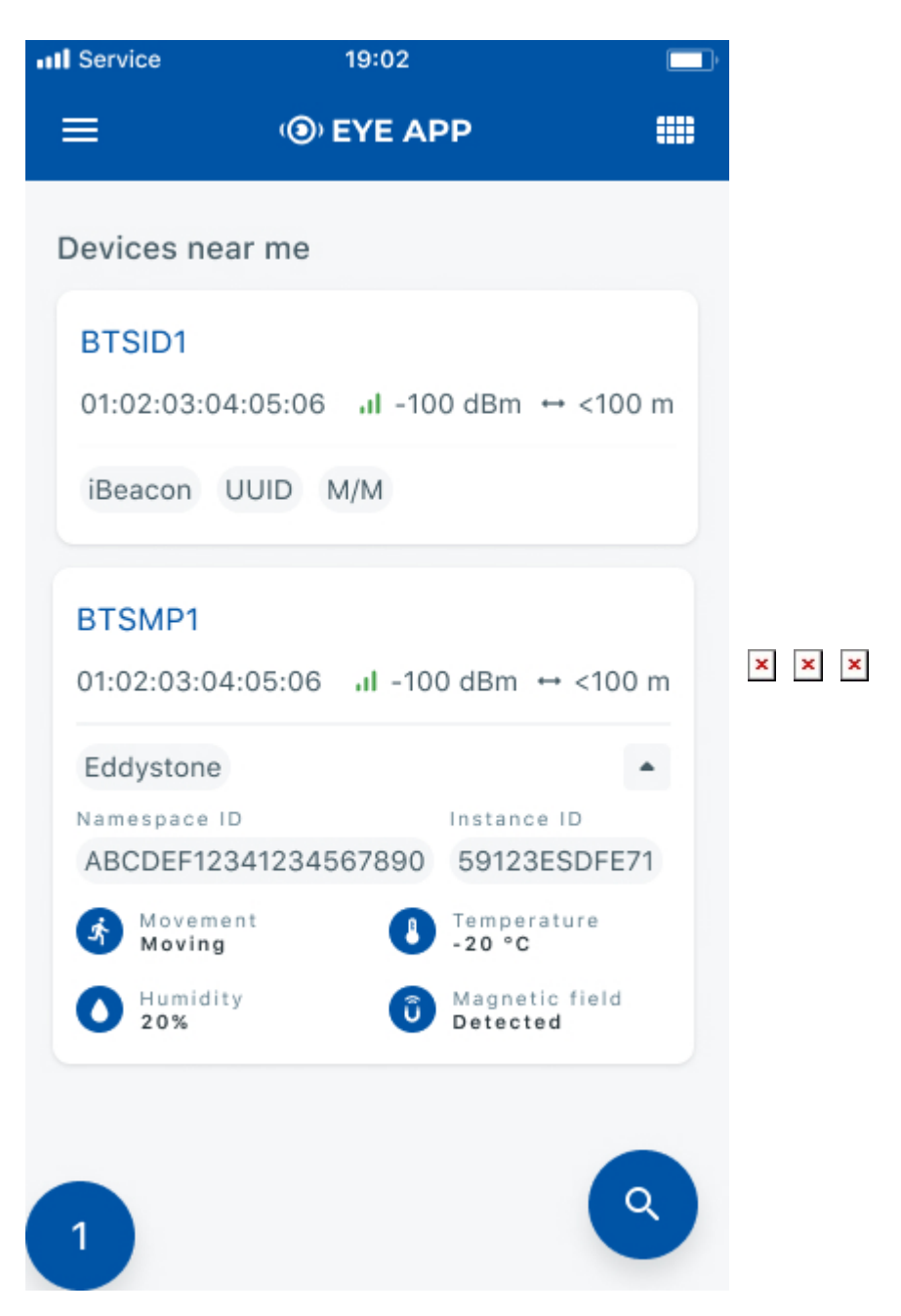

**Devices in view**: In this window you will see all visible devices. You have options to see devices in Short list or in default list. When looking at devices in default list you will be able to open Detailed view of devices and check transmitted data statuses. Additionally if you are looking for specific devices you will be able to use Search function to filter search options. When in this

specific devices you will be able to use Search runction to filter search options. When in this window select a device of your choice to connect and after passing pin code (default pin code is 123456) you will go to device overview window

**Overview window**: In overview window you can see device details, check firmware version and update if available , go to device configuration settings. If you select to Configure device new window will open with Basic and Advanced settings.

**Configure window**: In this window you can check and change device configuration settings. In main tab Basic Settings you can change main settings. Change Device name, Power signal strength,

Advertising interval and Packet transmition type\*. For more settings go to Advanced settings tab to enable various events.

Advanced configuration window: Beacon information (iBeacon ID\*, Eddystone ID). UUID/MINOR/MAJOR parameter can be changed for iBeacon ID\*. Namespace ID/Instance ID can be changed for Eddystone ID

×

\*iOS doesn't show devices with iBeacon protocol

# **Configuring device**

Before Beacon configuration, visit how to set up your device for the very first data sending to the server: Setting up your configuration for the very first data sending to the server

These are instructions on how to easily configure EYE beacon with Teltonika Configurator on GH5200 device.

1. First the device **Bluetooth® settings** need to be configured. These are the required steps:

- Press Bluetooth® settings
- Turn on BT Radio by pressing Enable (hidden) or Enable (visible)

| Status              | SIM 1 [Active]                               |
|---------------------|----------------------------------------------|
| Security            | SIM Status: Ready Attempts Left: 3           |
| System              |                                              |
| GPRS                |                                              |
| Data Acquisition    | Enable PIN                                   |
| SMS \ Call Settings | Light Current DIN                            |
| GSM Operators       |                                              |
| Features            | Enable                                       |
| Auto Geofence       |                                              |
| Manual Geofence     | Keyword Settings                             |
| Trip \ Odometer     |                                              |
| Bluetooth           | Set keyword                                  |
| Bluetooth 4.0       |                                              |
| Beacon List         | New Keyword                                  |
| User Interface      |                                              |
| Keyboard            | Repeat Keyword                               |
| I/O                 | Set                                          |
|                     |                                              |
|                     | Certificates<br>Certificate files in device: |
|                     | root.pem (Koot certificate)                  |

#### 2. Press Beacon list tab.

- Select All or Configured (for seeing only preferred beacons) in Beacon Detection options.
- If you have selected **Configured** to see preferred beacons, you must add beacons to the Beacons list.
- Select Periodic option
- Set **Periodic settings** according to your needs.
- After all these steps press Save to device to save the configuration.

**To find out how to add beacons to the Beacons list, click on one of the devices:** <u>TST100</u> | <u>TFT100</u> | <u>GH5200</u> | <u>TMT250</u>

|                     | 📤 Load from device         | 💾 Save to device | : 🗈 u             | Jpdate firmware   | C Reset configuration            |
|---------------------|----------------------------|------------------|-------------------|-------------------|----------------------------------|
| IELI ONIKA          | 昆 Load from file 🗟 Save t  |                  | E.                | Read records      | C Reboot device                  |
| Status              | System Settings            | Sle              | ep Mode           |                   |                                  |
| Security            | Records Saving/Sending Wi  | thout TS Sle     | eep Settings      |                   |                                  |
| System              | After Position Fix         | Always           | Disable           | GPS Sleep         |                                  |
| GPRS                | After Time Sync            |                  | Deep Sleep        | Online Deep Sleep | p                                |
| Data Acquisition    | GNSS Source                |                  | Ultra Sleep       |                   | -                                |
| SMS \ Call Settings | BeiDou G                   | ILONASS SIE      | eep Exit Source   | -                 |                                  |
| GSM Operators       | Galileo                    | GPS              | Movement          | Button            |                                  |
| Features            | Data Protocol              | Tir              | meout (min)       | 1                 | <b>•</b>                         |
| Auto Geofence       | Codec 8 Code               | c 8 Extended     |                   |                   |                                  |
| Manual Geofence     | Power On By USB/Charger    | Tin              | ne Synchronizatio | n                 |                                  |
| Trip \ Odometer     | Disable                    | Enable           | TP Resync (h)     | 3                 | \$                               |
| Bluetooth           |                            | N                | P Server 1 a      | vl1.teltonika.lt  |                                  |
| Bluetooth 4.0       | Static Navigation Settings | N                | P Server 2        | oool.ntp.org      |                                  |
| Beacon List         | Static Navigation          |                  |                   |                   |                                  |
| User Interface      | Disable                    | Enable           | vement Settings   |                   |                                  |
| Keyboard            |                            | M                | ovement Start Del | ay (s) 5          | <ul> <li>▼</li> <li>▲</li> </ul> |
| I/O                 |                            | M                | ovement stop Dei  | ay (s) 00         | •                                |
|                     |                            | Tra              | cking Mode —      |                   |                                  |
|                     |                            | Po               | wer Saving Mode   |                   |                                  |
|                     |                            |                  | Performance       | Low Power         |                                  |

3. Now you can see detected Beacons in Status -> Beacons List

×

**4.** Example of the server view:

×

In the server view picture above, displayed:

• The date when the packet arrived to the server

- Device IMEI number
- AVL ID 385 Beacon AVL ID
- Beacon ID and RSSI

Beacon 1 ID: 0102030405060708090A0B0C0D0E0F00020B010A Beacon 1 Major: 020B Beacon 1 Minor: 010A RSSI: -60

Beacon 2 ID: AAAAAAAAAAAAAAAAAABBCC526F6F6D31 Beacon 2 Major: 5231 Beacon 2 Minor: 010A RSSI: -56

### **EYE Beacon Protocol Overview**

#### **Beacon advertising**

×

#### **Protocol description**

At the highest-level Bluetooth® LE advertising packet consists of Advertising Indication and Scan Response. Both packets can be maximum of 31 bytes in size. Advertising Indication packet is always broadcasted when Scan Response is broadcasted only if Observer device requests it by using Active Scan.

BTSMP1 uses Advertising Indication to send beacon data which can be configured to select between iBeacon and Eddystone protocols or to be disabled at all. In that case, data which is shown as Scan Response in protocol overview will be sent as Advertising Indication without Scan Response following it.

Scan Response is used to send device name and manufacturer specific data. Manufacturer specific data includes Teltonika Company ID (0x089A) and protocol version (0x01). It is followed by Flag Encoded Data.

Device Name has the following default value for Beacon –  $\ensuremath{\text{ID1}}\xxxxxxx$ 

#### **Flag Encoded Data**

Data

Size(Bytes)

**Description** 

| Flags                                    | 1 | Each set bit (0-7) means the presence of value (0-7).<br>Bits:                                                                                                    |
|------------------------------------------|---|----------------------------------------------------------------------------------------------------|
|                                          |   | <ul> <li>0 - Temperature value presence</li> <li>1 - Humidity value presence</li> <li>2 - Magnetic sensor presence</li> <li>3 - Magnetic sensor state (1 magnetic field is<br/>detected/0 magnetic field is not detected) Valid value<br/>is present only if bit 2 flag is set.</li> <li>4 - Movement sensor counter</li> <li>5 - Movement sensor angle</li> <li>6 - Low Battery indication (if set to 1 low battery<br/>voltage detected)</li> <li>7 - Battery voltage value presence</li> <li>Note: only bolded bits (6 and 7) can have value 1, on<br/>BTSID1</li> </ul> |
| 7 - Battery<br>voltage value<br>presence | 1 | Battery Voltage<br>Battery voltage in mV = 2000 + VALUE * 10<br><b>Note:</b> present only if bit 7 is set, otherwise is not<br>being sent                                                                                                    |

### **GATT Characteristics**

| Name                           | Service UUID                         | Characteristic UUID                  | Data<br>Type  | Min         | Max         | Default Value                               | Notes                                                                                                    |
|--------------------------------|--------------------------------------|--------------------------------------|---------------|-------------|-------------|---------------------------------------------|----------------------------------------------------------------------------------------------------|
| Device Name                    | e61c0000-7df2-4d4e-8e6d-c611745b92e9 | e61c0016-7df2-4d4e-8e6d-c611745b92e9 | ASCII         | 0           | 11          | Unique for each<br>device                   | -                                                                                                    |
| Tx Power<br>Lever              | 1804                                 | 00002a07-0000-1000-8000-00805f9b34fb | SINT8         | -14         | 8           | 2                                           | Possible values:<br>-14, -11, -8, -5, -2,<br>2, 4, 8                                                           |
| Protocol Type                  | e61c0000-7df2-4d4e-8e6d-c611745b92e9 | e61c0001-7df2-4d4e-8e6d-c611745b92e9 | UINT8         | 0           | 4           | 1 for<br>EYE_Beacon,<br>4 for<br>EYE_Sensor | 0 - iBeacon<br>1 - EddyStone 2 -<br>EYE Sensor 3 -<br>iBeacon + EYE<br>Sensor 4 -<br>Eddsytone + EYE<br>Sensor |
| Advertising<br>Interval        | e61c0000-7df2-4d4e-8e6d-c611745b92e9 | e61c0002-7df2-4d4e-8e6d-c611745b92e9 | UINT16        | 20          | 10000       | 1000                                        | miliseconds                                                                                                    |
| Sub<br>Advertising<br>Interval | e61c0000-7df2-4d4e-8e6d-c611745b92e9 | e61c0003-7df2-4d4e-8e6d-c611745b92e9 | UINT16        | 20          | 1000        | 100                                         | Used by repeats,<br>miliseconds                                                                                |
| Advertising<br>Repeats         | e61c0000-7df2-4d4e-8e6d-c611745b92e9 | e61c0004-7df2-4d4e-8e6d-c611745b92e9 | UINT16        | 1           | 10          | 1                                           | Repeats work<br>only if Advertising<br>Interval is more<br>than 2000 ms and<br>Repeats set to<br>more than 1   |
| iBeacon ID                     | e61c0000-7df2-4d4e-8e6d-c611745b92e9 | e61c0005-7df2-4d4e-8e6d-c611745b92e9 | BYTE<br>ARRAY | 20<br>bytes | 20<br>bytes | Unique for each<br>device                   | 16 B - UUID<br>2 B - major 2 B -<br>minor                                                                      |
| Eddystone ID                   | e61c0000-7df2-4d4e-8e6d-c611745b92e9 | e61c0006-7df2-4d4e-8e6d-c611745b92e9 | BYTE<br>ARRAY | 16<br>bytes | 16<br>bytes | Unique for each device                      | 10 B - Namespace<br>6 B - Instance                                                                             |
| Password                       | e61c0000-7df2-4d4e-8e6d-c611745b92e9 | e61c0008-7df2-4d4e-8e6d-c611745b92e9 | BYTE<br>ARRAY | 4<br>bytes  | 4<br>bytes  | 123456                                      | Always 6 Digits                                                                                                |
| Manufacturer                   | - 180A                               | 2A29                                 | BYTE<br>ARRAY | -           | -           | Not<br>Configurable                         | Read Only. Ex.<br>"Teltonika"                                                                                  |
| Model                          | 180A                                 | 2A24                                 | BYTE<br>ARRAY | -           | -           | Not<br>Configurable                         | Read Only. Ex.<br>"BTSID1"                                                                                     |
| Serial                         | 180A                                 | 2A25                                 | BYTE<br>ARRAY | -           | -           | Not<br>Configurable                         | Not used                                                                                                    |
| Hardware                       | 180A                                 | 2A27                                 | BYTE<br>ARRAY | -           | -           | Not<br>Configurable                         | Read Only. Ex.<br>"Table:1 Volt:325                                                                            |
| Firmware                       | 180A                                 | 2A26                                 | BYTE<br>ARRAY | -           | -           | Not<br>Configurable                         | Read Only. Ex.<br>"1.1.0-beta"                                                                                 |
| System ID                      | 180A                                 | 2A23                                 | BYTE<br>ARRAY | -           | -           | Not<br>Configurable                         | Not used                                                                                                    |

| MAC                      | 180A                                | 652143dc-dec6-4fb1-bd46-3e919d2410a6   | BYTE<br>ARRAY | 6  | 6  | Not<br>Configurable | Read Only. ex.<br>112233445566 -><br>11:22:33:44:55:66                     |
|--------------------------|-------------------------------------|----------------------------------------|---------------|----|----|---------------------|----------------------------------------------------------------------------|
| Scan<br>Response<br>Data | e61c0000-7df3-4d4e-8e6d-c611745b92e | 9 e61c0001-7df3-4d4e-8e6d-c611745b92e9 | BYTE<br>ARRAY | 17 | 17 | Not<br>Configurable | Scan Response<br>Data, see picture<br>for detail view of<br>data structure |
| ×                        |                                     |                                        |               |    |    | -                   |                                                                            |

### Packet parsing example

Beacon AVL ID:385 has the following structure:

#### AVL ID 385 Parsing

| Data part                                                                                        | BLE beacon flags #1                                                                                                    | Beacon ID #1                                                                           | Signal Strength #1       | Beacon<br>data #2 |
|--------------------------------------------------------------------------------------------------|----------------------------------------------------------------------------------------------------|----------------------------------------------------------------------------------------|--------------------------|-------------------|
| 1 Byte                                                                                           | 1 Byte                                                                                                    | 20/16 Bytes                                                                            | 1 Byte                   |                   |
| First half byte –<br>current data<br>part<br>Second half byte<br>– total number<br>of data parts | Bitwise parameter,<br>specify BLE beacon type<br>and parameters.<br>Two options available<br>are:<br>21 iBeacon with RSSI<br>01 Eddystone with RSSI | Beacon - 20B (UUDI,<br>major, minor)<br>Eddystone - 16B<br>(Namespace, Instance<br>ID) | Signed 2's<br>complement |                   |

#### Eddystone example with 1 beacon

| AVL Data Packet                            |                      |  |  |
|--------------------------------------------|----------------------|--|--|
| AVL Data Packet Part                       | HEX Code Part        |  |  |
| Zero Bytes                                 | 00 00 00 00          |  |  |
| Data Field Length                          | 00 00 00 40          |  |  |
| Codec ID                                   | 8E (Codec8 Extended) |  |  |
| Number of Data 1 (Number of Total Records) | 01                   |  |  |

|           | Timestamp                                  | 00 00 01 70 1F 9B 3F A9 (GMT: Friday,<br>07 February 2020 12:23:53.001) |
|-----------|--------------------------------------------|-------------------------------------------------------------------------|
|           | Priority                                   | 01                                                                      |
|           | Longitude                                  | 0F 0E 50 2A                                                             |
|           | Latitude                                   | 20 9A B4 61                                                             |
|           | Altitude                                   | 00 74                                                                   |
|           | Angle                                      | 00 C6                                                                   |
|           | Satellites                                 | 0E                                                                      |
|           | Speed                                      | 00 00                                                                   |
|           | Event IO ID                                | 01 81 (385)                                                             |
| AVI Data  | N of Total ID                              | 00 01                                                                   |
| Avil Dala | N1 of One Byte IO                          | 00 00                                                                   |
|           | N2 of Two Bytes IO                         | 00 00                                                                   |
|           | N4 of Four Bytes IO                        | 00 00                                                                   |
|           | N8 of Eight Bytes IO                       | 00 00                                                                   |
|           | NX of X Bytes IO                           | 00 01                                                                   |
|           | N'th IO ID - AVL ID.                       | 01 81 (385)                                                             |
|           | Length of Variable Length IO               | 00 13                                                                   |
|           | Value of Variable Length IO                | 1101E39B606AA38255AA8E460B154E<br>2D0055CF                              |
|           | Number of Data 2 (Number of Total Records) | 01                                                                      |
|           | CRC-16                                     | 00 00 00 56                                                             |
|           |                                            |                                                                         |

#### iBeacon example with 2 beacons

#### AVL Data Packet

| AVL Data Packet Part                       | HEX Code Part        |
|--------------------------------------------|----------------------|
| Zero Bytes                                 | 00 00 00 00          |
| Data Field Length                          | 00 00 00 5A          |
| Codec ID                                   | 8E (Codec8 Extended) |
| Number of Data 1 (Number of Total Records) | 01                   |

|          | Timestamp                                  | 00 00 01 6B 69 B0 C9 51(GMT:<br>Tuesday, 18 June 2019 08:25:22.001)                                   |
|----------|--------------------------------------------|----------------------------------------------------------------------------------------------------|
|          | Priority                                   | 00                                                                                                    |
|          | Longitude                                  | 00 00 00 00                                                                                           |
|          | Latitude                                   | 00 00 00 00                                                                                           |
|          | Altitude                                   | 00 00                                                                                                 |
|          | Angle                                      | 00 00                                                                                                 |
|          | Satellites                                 | 00                                                                                                    |
|          | Speed                                      | 00 00                                                                                                 |
|          | Event IO ID                                | 01 81 (385)                                                                                           |
|          | N of Total ID                              | 00 01                                                                                                 |
| AVL Data | N1 of One Byte IO                          | 00 00                                                                                                 |
|          | N2 of Two Bytes IO                         | 00 00                                                                                                 |
|          | N4 of Four Bytes IO                        | 00 00                                                                                                 |
|          | N8 of Eight Bytes IO                       | 00 00                                                                                                 |
|          | NX of X Bytes IO                           | 00 01                                                                                                 |
|          | N'th IO ID - AVL ID.                       | 01 81 (385)                                                                                           |
|          | Length of Variable Length IO               | 00 2D                                                                                                 |
|          | Value of Variable Length IO                | 11216B817F8A274D4FBDB62D33E184<br>2F8DF8014D022B<br>BF21A579723675064DC396A7C35201<br>29F6190000000BF |
|          | Number of Data 2 (Number of Total Records) | 01                                                                                                    |
|          | CRC-16                                     | 00 00 3E 5D                                                                                           |
|          |                                            |                                                                                                    |